# Quick Reference Guide

## CorrigoPro – Invoicing App

#### Submitting Invoices using the Invoicing App

- After clicking on the Invoice option in a Work Order thru CruChats, or clicking on the Invoicing App on the home page, you will be able to submit invoices using the Invoicing App
- The home page of the invoicing app has a search feature, a few filters, and the ability to download invoice templates for bulk invoice uploads. You also can update Zero-Dollar invoice settings on the Invoice App.

| ☆ > INVOICING APP   | Tim Schilling ▼ <i>at</i> JLL Test Provider ▼                       | / English <del>-</del> |
|---------------------|---------------------------------------------------------------------|------------------------|
|                     |                                                                     |                        |
| IMPORT INVOICES DOW | INLOAD INVOICE TEMPLATE<br>STATUS: Any  CUSTOMER: Any  MORE FILTERS |                        |
| Wo # CUSTOMER       | LAST UPDATE INVOICE INVOICE<br>DATE TINVOICE # DATE BY TOTAL STATUS | ACTION                 |

• Filter by the invoice Status, a specific Customer, Branch, Invoice Date, Last Update Date, Type, Invoice By, or Total.

In order to submit an invoice, it must be in completed status, so you may need to check in/out.

- All columns with the exception of **Action** can be used to sort invoices alphabetically or numerically.
- Click on the 🚨 icon to get to Settings.

From here you can toggle on or off the ability to Auto-Submit Zero Dollar Invoice.

| Settings                                         |       |
|--------------------------------------------------|-------|
| ADVANCED                                         |       |
| Auto-submit invoices with NTE set to 0 (zero) () | CN CN |
|                                                  |       |
|                                                  | SAVE  |

- To submit invoices in bulk, click on **DOWNLOAD INVOICE TEMPLATE** to get a template to help guide you in your import.
- After you have reviewed the template you can select multiple Work Order numbers on the homepage of the Invoicing App so that you get the options to **Export**, **Reset**, or **Submit** those invoices en masse.

If you click **RESET** it will "reset" the invoice, meaning it will erase everything currently on the invoice.

• Click Export to bring the current invoices into a spreadsheet and fill out the appropriate blank fields to import back en masse.

| File <u>Home</u> Insert            | Page Layout Fo                              | ormulas Data Review           | ر View Help Acrobat             | ⊃ Tell me what y | ou want to do                                        |                            | 년 Share                                                                  | Comments |
|------------------------------------|---------------------------------------------|-------------------------------|---------------------------------|------------------|------------------------------------------------------|----------------------------|--------------------------------------------------------------------------|----------|
| Cut<br>Paste<br>• ≪ Format Painter | Calibri • 11<br>B I <u>U</u> •   <u>□</u> • | • A^ A' = = = **•             | 원 Wrap Text Date                | •<br>% • 50 -90  | Conditional Format as Cel<br>Formatting Table Styles | Insert Delete Format       | ∑ AutoSum * AZY<br>↓ Fill * Sort & Find &<br>♦ Clear * Filter * Select * |          |
| Clipboard 📭                        | Font                                        | ra Ali                        | gnment 🖬 🛛                      | Number 🕠         | Styles                                               | Cells                      | Editing                                                                  |          |
| C4 ▼ : ×                           | √ f <sub>r</sub> 10/30/2                    | 2019                          |                                 |                  |                                                      |                            |                                                                          |          |
|                                    | 20/00/2                                     |                               |                                 |                  |                                                      |                            |                                                                          |          |
| 🖌 🖌 🖌                              | В                                           | C D                           | E                               | F                | G H                                                  | L J                        | к                                                                        | L 🔺      |
| 1 Work Order Number                | Invoice Number In                           | nvoice Date Category/Item     | Description                     | Quantity         | Rate Amount (                                        | Currency Code Total Discou | int Repair Category Repair Cod                                           | e 📕      |
| 2 ABC0000147                       | ABC0000147                                  | 11/12/2019 Metro Atlanta,     | Equipment - Other Charges -     | 1.00             | 50.00 \$50.00                                        | JSD                        | *Not a Failure Not a Failu                                               | re       |
| 3 ABC0011205                       | ABC0011205                                  | 11/12/2019 Boom Lift -        | Boom Lift - Metro Atlanta, GA - | 1.00             | 825.00 \$825.00                                      | JSD                        | *Not a Failure Not a Failu                                               | re       |
| 4 ABC0011212                       | ABC0011212                                  | 10/30/2019 Tax                |                                 | 1.00             | 73.10 \$73.10                                        | JSD                        | Equip>Electrical Damaged/                                                | Broken   |
| 5 ABC0011212                       | ABC0011212                                  | 10/30/2019 Taxable Material   | Heat Exchanger                  | 1.00             | 750.00 \$750.00                                      | JSD                        | Equip>Electrical Damaged/E                                               | Broken   |
| 6 ABC0011212                       | ABC0011212                                  | 10/30/2019 HVAC - Metro       | HVAC - Metro Atlanta, GA -      | 1.00             | 120.00 \$120.00                                      | JSD                        | Equip>Electrical Damaged/E                                               | Broken   |
| 7 ABC0011212                       | ABC0011212                                  | 10/30/2019 Taxable Material   | Wires                           | 1.00             | 100.00 \$100.00                                      | JSD                        | Equip>Electrical Damaged/E                                               | Broken   |
| 8 JLLPIT0016                       | JLLPIT0016                                  | 10/17/2019 (VISIT FEE) de-ice | e de-ice                        | 1.00             | 25.00 \$25.00                                        | JSD                        | *Not a Failure Not a Failu                                               | re       |
| 9 JLLPIT0016                       | JLLPIT0016                                  | 10/17/2019 (VISIT FEE) Snow   | Snow Plow                       | 1.00             | 100.00 \$100.00                                      | JSD                        | *Not a Failure Not a Failu                                               | re       |
| 10 JLLPIT0016                      | JLLPIT0016                                  | 10/17/2019 (VISIT FEE) snow   | snow removal (<2")              | 1.00             | 10.00 \$10.00                                        | JSD                        | *Not a Failure Not a Failu                                               | re       |

- To import invoices en masse, after you edit, and save the file as seen above, click the MPORT INVOICES button at the top of the homepage on the Invoicing App.
- Upload the saved invoices document on the pop up.

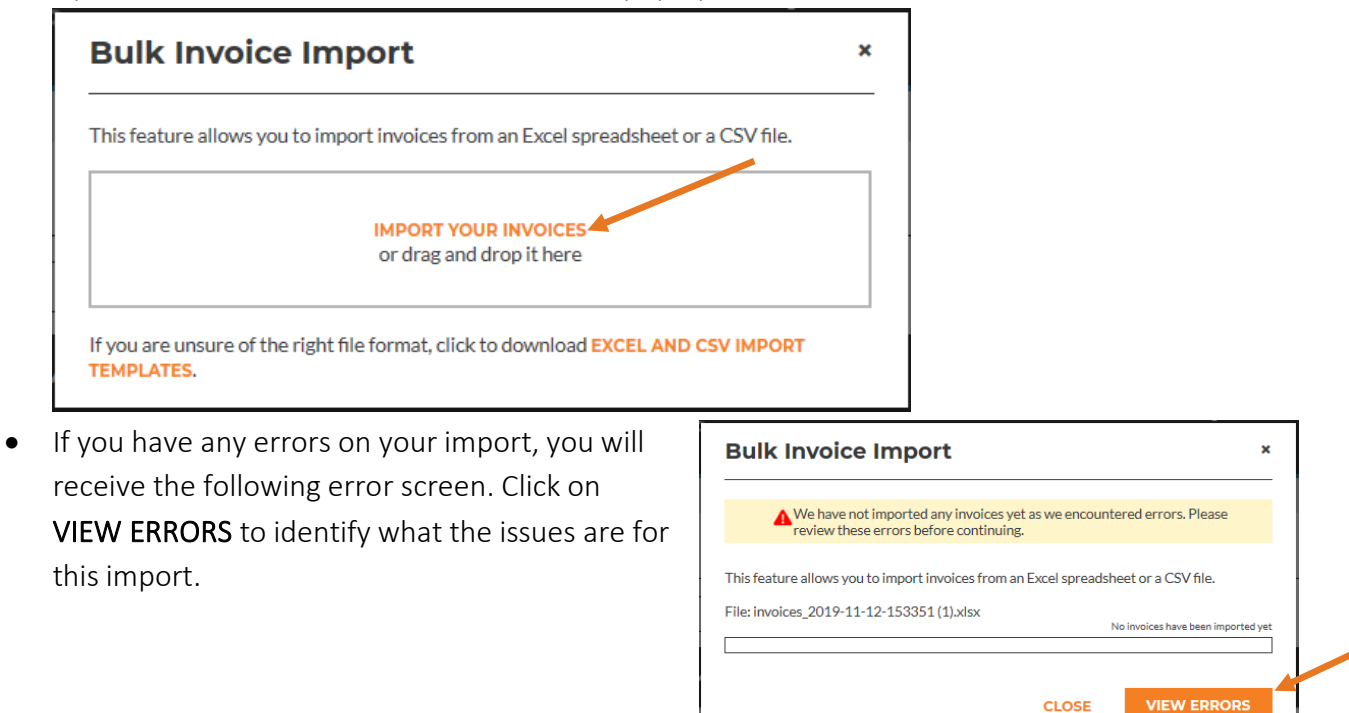

• The Bulk Invoice Import Errors page will tell you exactly what is wrong with each individual row in your import, and let you know how many invoices on the sheet can still be imported, if you choose to continue.

|   | wo #           | INVOICE #      |            | ITEM                                                                               | DESGRIPTION        | οτγ | RATE | AMOU | DISCOUN | REPAIR               | REPAIR               | COMMENT                                                                                         | ERROR                                                                                                    |
|---|----------------|----------------|------------|------------------------------------------------------------------------------------|--------------------|-----|------|------|---------|----------------------|----------------------|-------------------------------------------------------------------------------------------------|----------------------------------------------------------------------------------------------------|
| 2 | ABC00001<br>47 | ABC000014<br>7 | 11/11/2019 | Boom Lift - Metro<br>Atlanta, GA -<br>Equipment -<br>Other Charges -<br>Tax Exempt | Boom Lift - Metro  | 1   | 50   | 50   | ·       | *Not a<br>Failure    | CODE<br>Nota Failure | completed                                                                                       | A price list item rate is incorrec<br>your rate is: 825.00.                                               |
| 4 | ABC00112<br>12 | ABC001121<br>2 | 10/29/2019 | Tax                                                                                |                    | 1   | 73.1 | 73.1 |         | Equip>Electri<br>cal | Damaged/Br<br>oken   | I replace the<br>heat<br>exchanger<br>and wiring<br>test of the<br>unit it is up<br>and running | The WO invoice cannot be<br>modified when it is in Submitter<br>Authorized, Paid or Canceled<br>statuses. |
| 5 | ABC00112<br>12 | ABC001121<br>2 | 10/29/2019 | Taxable Material                                                                   | Heat Exchanger     | 1   | 750  | 750  |         | Equip>Electri<br>cal | Damaged/Br<br>oken   | I replace the<br>heat<br>exchanger<br>and wiring<br>test of the<br>unit it is up<br>and running | The WO invoice cannot be<br>modified when it is in Submitter<br>Authorized, Paid or Canceled<br>statuses. |
| 6 | ABC00112<br>12 | ABC001121<br>2 | 10/29/2019 | HVAC - Metro<br>Atlanta, GA -<br>Labor - Reg. Rate -<br>Tax Exempt                 | HVAC - Metro Atl   | 1   | 120  | 120  |         | Equip>Electri<br>cal | Damaged/Br<br>oken   | I replace the<br>heat<br>exchanger<br>and wiring<br>test of the<br>unit it is up<br>and running | The WO invoice cannot be<br>modified when it is in Submitte<br>Authorized, Paid or Canceled<br>statuses.  |
| 7 | ABC00112<br>12 | ABC001121<br>2 | 10/29/2019 | Taxable Material                                                                   | Wires              | 1   | 100  | 100  |         | Equip>Electri<br>cal | Damaged/Br<br>oken   | I replace the<br>heat<br>exchanger<br>and wiring<br>test of the<br>unit it is up<br>and running | The WO invoice cannot be<br>modified when it is in Submitte<br>Authorized, Paid or Canceled<br>statuses.  |
| в | JLLPITOO1<br>6 | JLLPIT0016     | 10/16/2019 | (VISIT FEE) de-ice                                                                 | de-ice             | 1   | 25   | 25   |         | "Notia<br>Failure    | Not a Failure        | snow<br>removal                                                                                 | The WO invoice cannot be<br>modified when it is in Submitte<br>Authorized, Paid or Canceled<br>statuses.  |
| 9 | JLLPITOO1<br>6 | JLLPIT0016     | 10/16/2019 | (VISIT FEE) Snow<br>Plow                                                           | Snow Plow          | 1   | 100  | 100  |         | "Not a<br>Failure    | Nota Failure         | snow<br>removal                                                                                 | The WO invoice cannot be<br>modified when it is in Submitte<br>Authorized, Paid or Canceled<br>statuses.  |
| 0 | JLLPITOO1<br>6 | JLLPIT0016     | 10/16/2019 | (VISIT FEE) snow<br>removal (<2")                                                  | snow removal (<2") | 1   | 10   | 10   |         | "Not a<br>Failure    | Not a Failure        | snow<br>removal                                                                                 | The WO invoice cannot be<br>modified when it is in Submitte<br>Authorized, Paid or Canceled               |

- You can continue and import all invoices that are correct or cancel the entire import to edit the sheet and fix your errors.
- You can also **EXPORT** this sheet to have an excel file showing all your errors to help you fix all errors after you navigate away from this page

• To Invoice a work order individually you can click on the Invoice here option on the Work Order in CruChats or click on the **CREATE** option under the **Actions** column in the Invoicing App to find your invoice.

| λ. | Search Invoice | 2                 | STATUS: Any - CUSTO              | MER: JLL User  | Training 🔻 🛛    | MORE FILTER   | S <del>*</del> |            |        |
|----|----------------|-------------------|----------------------------------|----------------|-----------------|---------------|----------------|------------|--------|
|    | wo #           | CUSTOMER          | LAST UPDATE<br>DATE <del>▼</del> | INVOICE #      | INVOICE<br>DATE | INVOICE<br>BY | TOTAL          | STATUS     | ACTION |
|    | ABC001120<br>5 | JLL User Training | 11/12/2019                       | ABC001120<br>5 | 11/12/2019      | 11/22/2019    | \$825.00 U     | Draft      | EDIT   |
|    | ABC000014<br>7 | JLL User Training | 11/12/2019                       |                |                 | 12/4/2019     | \$50.00 USD    | Draft      | EDIT   |
|    | ABC001121<br>7 | JLL User Training | 11/12/2019                       |                |                 | 12/4/2019     |                | New        | CDEATE |
|    | ABC001121<br>2 | JLL User Training | 10/31/2019                       | ABC001121<br>2 | 10/31/2019      |               | \$1,043.10     | Authorized | VIEW   |
| ]  | JLLPIT0016     | JLL User Training | 10/18/2019                       | JLLPIT0016     | 10/18/2019      |               | \$135.00 U     | Submitted  | VIEW   |

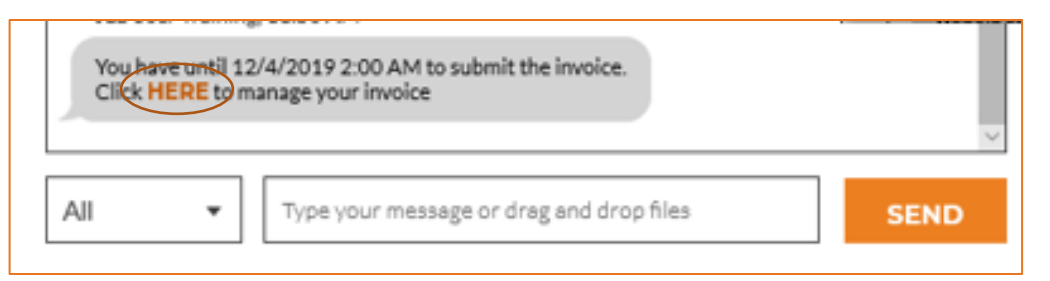

• You will see the next pop up to fill out your invoice for submission.

| Invoice for W                                                     | ork Order #ABC00112                                                            | <b>17</b> NEW |              |           | =       | × |
|-------------------------------------------------------------------|--------------------------------------------------------------------------------|---------------|--------------|-----------|---------|---|
| CUSTOMER<br>LAST UPDATE DATE<br>NTE<br>TIME ON SITE<br>INVOICE BY | JLL User Training<br>11/12/2019<br>\$1,250.00 USD<br>VIEW<br>12/4/2019 2:00 AM | ı             | INVOICE DATE | C         | ise wo# |   |
| CATEGORY /<br>ITEM                                                | DESCRIPTION                                                                    | QTY           | RATE         | AMOUNT    |         |   |
| Please select                                                     |                                                                                | 1.00          | \$0.0000     | \$0.00    |         |   |
| DISCOUNT                                                          | : <b>-</b>                                                                     |               | TAX<br>TOTAL | \$0.00 US | D<br>D  |   |
| WORK ORDER COMPLE                                                 | ETION DETAILS                                                                  |               |              |           | -       |   |
| ATTACHMENTS                                                       |                                                                                |               |              |           | -       |   |
| ACTION HISTORY                                                    |                                                                                |               |              |           | •       |   |
|                                                                   |                                                                                |               | RI           | ESET      | SUBMIT  |   |

- Fill out the Invoice Date and Invoice Number. Invoice date will typically be the current date and the Invoice Number will vary depending on client but using the WO# is best practice. This will avoid duplicates and ensure a stable nomenclature per client.
- You can click on the Calendar icon to fill out the date, it will default to the current date.
- You can click on **USE WO#** to auto fill the invoice number field.

| Invoice for W    | ork Order #ABC0011217 | DRAFT        |            |         | × |
|------------------|-----------------------|--------------|------------|---------|---|
| CUSTOMER         | JLL User Training     |              |            |         |   |
| LAST UPDATE DATE | 11/12/2019            | INVOICE DATE | 11/12/2019 |         |   |
| NTE              | \$1,250.00 USD        | INVOICE #    | ABC001121  | USE WO# |   |
| TIME ON SITE     | VIEW                  |              |            |         |   |
| INVOICE BY       | 12/4/2019 2:00 AM     |              |            |         |   |
|                  |                       |              |            |         |   |

• To add invoice line items, click on the area that says **Please select** to pull up your rate card that is pre-loaded in the instance.

| CATEGORY /<br>ITEM | DESCRIPTION | QTY  | RATE     | AMOUNT |
|--------------------|-------------|------|----------|--------|
| Please select      |             | 1.00 | \$0.0000 | \$0.00 |

• Fill out all invoice items by typing in and clicking on what you need to add, filling out the quantity and rate (if applicable).

| CATEGORY /<br>ITEM                      | DESCRIPTION                                               | QTY  | RATE         | AMOUNT                              | r |
|-----------------------------------------|-----------------------------------------------------------|------|--------------|-------------------------------------|---|
| Please select 🔹                         |                                                           | 1.00 | \$0.0000     | \$0.00                              | â |
| Q mater                                 |                                                           |      |              |                                     | × |
| Non Taxable Materia<br>Taxable Material | 31                                                        |      |              |                                     |   |
| CATEGORY /<br>ITEM                      | DESCRIPTION                                               | QTY  | RATE         | AMOUNT                              |   |
| Non Taxable Material                    | Non Taxable Material                                      | 1.00 | \$800.0000   | \$800.00                            | ŵ |
| HVAC - Metro Atla                       | HVAC - Metro Atlanta, GA -<br>Labor - Reg. Rate - Taxable | 2.00 | \$120.0000   | \$240.00                            | â |
| Non Taxable Material                    | Non Taxable Material                                      | 1.00 | \$100.0000   | \$100.00                            | â |
| Please select                           |                                                           | 1.00 | \$0.0000     | \$0.00                              |   |
| DISCOUNT None                           | -                                                         |      | TAX<br>TOTAL | \$0.00 USD<br><b>\$1,140.00 USD</b> |   |

### - corrigo'

- Calculate tax on all taxable line items and add that to the tax section then double check to ensure the total is not higher than the NTE.
- If invoice total is higher than NTE, please click the "Quote" tab on the top left of the invoice. There you can enter the line item and amount of the Quote and **SUBMIT** that to your Requestor.

| BASS          | • Invoice for WO# 25AVE0052                                                                                                    |      |              |                               |              | × |
|---------------|----------------------------------------------------------------------------------------------------|------|--------------|-------------------------------|--------------|---|
| QUOTE AVVOICE | CUSTOMER Loren Requestor Customer Demo<br>LAST UPDATE DATE 10/26/2020<br>NTE \$3,406.54 USD<br>TIME ON SITE VIEW<br>INVOICE BY 11/17/2020 1:00 AM |      | INVOICE DATE | 10/26/2020<br>25AVE0052       | USE WO#      | _ |
|               | CATEGORY / ITEM DESCRIPTION                                                                                                    | QTY  | RATE         | AMOUN                         | r            |   |
| WN:           | Default Labor Default Labor                                                                                                    | 2.50 | \$64.000     | 0 <b>\$160.00</b>             | â            |   |
| MEOC          | Default Materials Default Materials                                                                                                    | 5.00 | \$641.00     | 00 <b>\$3,205.0</b>           | 0 💼          |   |
| BEVIC         | Please select                                                                                                    | 1.00 | \$0.0000     | \$0.00                        |              |   |
| GLE 1<br>0026 | DISCOUNT None -                                                                                                    |      | Т            | TAX \$41.54<br>OTAL \$3,406.5 | JSD<br>4 USD |   |
| VEOC          | WO COMPLETION DETAILS                                                                                                    |      |              |                               | •            | • |
| 2010          | ATTACHMENTS                                                                                                    |      |              |                               |              | • |
|               | ACTION HISTORY                                                                                                    |      |              |                               |              | • |
| 0024          | CALCULATE TAX                                                                                                    |      |              | RESET                         | SUBMIT       |   |

| Quote for WO    | # AOM0958          |                          |            |              | Ξ |
|-----------------|--------------------|--------------------------|------------|--------------|---|
| CATEGORY / ITEM | DESCRIPTION        | QTY                      | RATE       | AMOUNT       |   |
| Labor           | Labor              | 1 O<br>hour(s) minute(s) | \$999.9900 | \$999.99     | ť |
| Please select   |                    | 1.00                     | \$0.0000   | \$0.00       |   |
|                 | -                  |                          | ТАХ        | \$0.00 USD   |   |
|                 |                    |                          | TOTAL      | \$999.99 USD |   |
| DESCRIPTION     | abor for 3 persons |                          |            |              |   |
|                 |                    |                          |            |              |   |
|                 |                    |                          |            |              |   |
|                 |                    |                          |            |              |   |

• After verifying that the correct NTE and Line Items are input on the Invoice, click **SUBMIT**. The system will run the taxes to ensure the taxes match up. If not you will receive a tax error that will show up at the top of the screen and it will tell you the correct amount of taxes for this WO location.

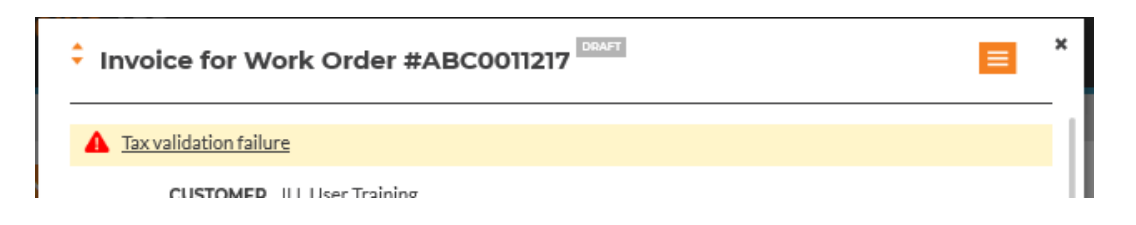

• Click on the TAX VALIDATION FAILURE error notification to view the error.

| ax Verification Details for Invoice #ABC0011217 |                                                              |              |                      |                          |   |  |  |  |
|-------------------------------------------------|--------------------------------------------------------------|--------------|----------------------|--------------------------|---|--|--|--|
| A Please review th                              | e tax amounts and update as a                                | ppropriate.  |                      |                          |   |  |  |  |
| CATEGORY /<br>ITEM                              | DESCRIPTION                                                  | SUBTOTAL     | VERIFIED TAX<br>RATE | VERIFIED TAX<br>SUBTOTAL |   |  |  |  |
| Parts & Materials                               | Non Taxable Material                                         | \$800.00 USD | 0.00%                | \$0.00 USD               |   |  |  |  |
| Labor                                           | HVAC - Metro Atlanta,<br>GA - Labor - Reg. Rate -<br>Taxable | \$240.00 USD | 8.60%                | \$20.64 USD              |   |  |  |  |
| Parts & Materials                               | Non Taxable Material                                         | \$100.00 USD | 0.00%                | \$0.00 USD               |   |  |  |  |
|                                                 |                                                              |              | VERIFIED TAX TOTAL   | L: \$20.64 USD           |   |  |  |  |
|                                                 |                                                              |              |                      |                          | - |  |  |  |
|                                                 |                                                              |              |                      | CLOSE                    |   |  |  |  |
|                                                 |                                                              |              | 10141 21             | 00.000000                |   |  |  |  |

• After viewing the error, close this page out and enter in the Verified Tax Total in the line item where the incorrect tax total was located and re-submit.

| Tax validation failu                                | re                                                                             |      |                                  |               |      |  |
|-----------------------------------------------------|--------------------------------------------------------------------------------|------|----------------------------------|---------------|------|--|
| CUSTOMER<br>LAST UPDATE DATE<br>NTE<br>TIME ON SITE | JLL User Training<br>11/12/2019<br>\$1,250.00 USD<br>VIEW<br>12/4/2018 2:00 AM | IN   | VOICE DATE 11/1<br>INVOICE # ABC | 001121 USE WC | lar. |  |
| CATEGORY /                                          | DESCRIPTION                                                                    | QTY  | RATE                             | AMOUNT        |      |  |
| Non Taxable Material                                | Non Taxable Material                                                           | 1.00 | \$800.0000                       | \$800.00      | â    |  |
| HVAC - Metro Atla                                   | HVAC - Metro Atlanta, GA -<br>Labor - Reg. Rate - Taxable                      | 2.00 | \$120.0000                       | \$240.00      | â    |  |
| Non Taxable Material                                | Non Taxable Material                                                           | 1.00 | \$100.0000                       | \$100.00      | â    |  |
| Please select                                       |                                                                                | 1.00 | \$0.0000                         | \$0.00        |      |  |
| None                                                | •                                                                              |      | TAX<br>TOTAL                     | \$20.64 USD   |      |  |
| VORK ORDER COMPLE                                   | TION DETAILS                                                                   |      |                                  |               | •    |  |

• Your invoice has been successfully submitted!

| Invoice for Work Order #ABC0011217 |                   |              |            |   |  |  |  |
|------------------------------------|-------------------|--------------|------------|---|--|--|--|
|                                    | JLL User Training | INVOICE DATE | 11/12/2019 | 8 |  |  |  |
| NTE                                | \$1,250.00 USD    | INVOICE #    | ABC001121  |   |  |  |  |
| TIME ON SITE                       | VIEW              |              |            |   |  |  |  |

• Note: once an Invoice is submitted, you cannot edit the invoice. You will need to contact the customer who can dispute the invoice in the back office, this will allow you to submit an updated invoice.

**VERSION CONTROL:** Revision: 2.0 | Loren Webster | 11/19/2020 | Second Release